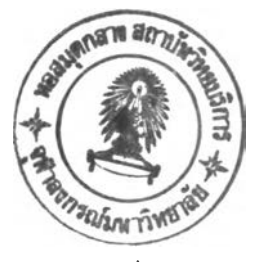

บทที่ 5

## การพัฒนาต้นแบบของระบบทะเบียนนักศึกษาและรายวิชา

จากโมเดลที่ได้ในบทที่ 4 นั้น จะนำมาพัฒนาต้นแบบเพื่อทดสอบประสิทธิภาพของฐาน ข้อมูลที่ได้จากโมเดลว่าสามารถทำงานได้จริงตามเป้าหมายที่วางไว้ และหากพบข้อบกพร่องจะ ได้นำไปดัดแปลงแก้ไขโมเดลใหม่เพื่อให้สมบรณ์ยิ่งขึ้น

## รายละเอียดในการพัฒนาต้นแบบ

1. ทำการพัฒนาบนเครื่อง Mammoth 386 มีรายละเอียดดังนี้

- ชีพีย 80386

- ความถี่ 33 เมกะเฮิรท์

- หน่วยความจำ 8 เมกะไบต์

- ความจุฮารค์คิสก์ 300 เมกะไบด์

- ดิสก์ไดรฟวชนาด 5.25 นิ้ว 1.2 เมกะไบต์ จำนวน 1 ไดรฟว

- ดิสก์ไดรฟว์ขนาด 3.5 นิ้ว 1.44 เมกะไบต์ จำนวน 1 ไตรฟว์

- คาร์ดทริกด์ไดรฟว์สำหรับเทป 150 เมกะไบต์ จำนวน 1 ไดรฟว์

โดยมีการติดตั้งเทอร์มินัล 2 แบบ ขึ้นเลียนแบบเทอร์มินัล vt100 เพื่อใช้ใน การติดต่อกับเครื่อง Mammoth ได้แก่

- เครื่องพีซีเอ็กซีทีของพิลิปป์ ใช้คาร์ดภาษาไทยของไออาร์ซีและโปรแกรม
 ไออาร์ซีสแตนดาร์ด เวอร์ชัน 5.2 ร่วมกับโปรแกรมดลอสทอดก์มาร์คโฟร์ เวอร์ชัน 1.1
 - เครื่องพีซีระดับเอทีขึ้นไป ใช้โปรแกรมเลียนแบบเทอร์มินัลภาษาไทย

ของคุณสมนึก เจียมเจริญเดช

 2. พัฒนาภายใต้ระบบจัดการฐานข้อมูลแบบรีเลชันนัลของออราเดิล (ORACLE RDBMS V6.0.27.9.2, with Transaction Processing Option and PL/SQL
 V1.0.28.1.0) ประกอบด้วยโปรแกรมอรรถประโยชน์ที่น่ามาใช้ดังนี้

ก. เอสคิวแอลพลัส (SQL\*PLus V3.0.6.5.1)

ย. เอสคิวแอลฟอร์ม (SQL\*Forms (Design) V2.3.3.0.1.1) สำหรับ
 การใช้แอสคิวแอลฟอร์มจะต้องมีการกำหนดฟังก์ชั่นคียบางตัวในตาราง system.crt ให้สัมพันธ์

กับเทอร์มินัลที่ใช้ และสำหรับโปรแกรมคลอสทอคก์ต้องมีการกำหนดฟังก์ชั่นคือในแฟ้มข้อมูลที่มี นามสกุลเบ็น .xtk เพื่อให้ใช้ภาษาไทยและฟังก์ชั่นคือสำหรับเอสคิวแอลฟอร์มได้

> 3. ในไฟล์ '.login' จะต้องเพิ่มเติมดังนี้ setenv LANGUAGE thai setenv SHELL /bin/csh setenv ORACLE\_HOME /usr/oracle setenv ORACLE\_SID P setenv ORACLE\_LPPROG lpr setenv ORACLE\_LPARGS -p setenv PATH \$PATH\:\$HOME/bin\:/etc:/usr/vmsys/bin\ :/usr/lbin\:/usr/lib/uucp\:/usr/oracle/bin\:/usr/oracle\ :/usr/lib\:/usr/local/bin\:\$HOME/util\:

4. การสร้างตารางตามโมเดลข้อมูลเชิงกายภาพ ให้ทำโดยใช้ชื่อตารางตามชื่อ เอนติตีภาษาอังกฤษ(ตามภาคมนวก) และดอลัมภ์ตามชื่อแอตตริบิวภาษาอังกฤษเช่นกัน โดยมีรูป แบบคังนี้

> CREATE TABLE table(column\_spec[NOT NULL],...); สำหรับบางตารางที่ใช้ร่วมกับฝ่ายบุคคลกรอันได้แก่ตาราง country,

department, edu\_level, faculty, marital, profession, province, race, relation, religion นั้นระบบบุคลากรจะเป็นผู้สร้างและมอบสิทธิในการเข้าถึงให้แก่ ระบบนักศึกษาและรายวิชา โดยมีรูปแบบคำสั่งดังนี้

GRANT {privilege,privilege,...;ALL}

ON table TO {user,usr,.. ! PUBLIC} [WITH GRANT OPTION]; ซึ่งจริงๆยังมีตาราง person, current\_sts, position, pos\_level, inventory\_name และ room ที่จะต้องใช้ร่วมกันกับระบบอื่น แต่เพื่อความสะดวกในการใส่ ข้อมูลในการทดสอบโปรแกรมจึงได้สร้างขึ้นเองโดยมีรายละเอียดเหมือนกันขึ้นมาเอง สรุปแล้ว จะมีจำนวนตารางทั้งหมดที่ใช้ในระบบจำนวน 61 ตาราง

 สร้างครรชนีสำหรับแต่ละตารางเพื่อให้มีความเป็นหนึ่งเดียว โดยมีรูปแบบ คำสั่งดังนี้

CREATE [UNIQUE] INDEX name

ON table (column[ASC:DESC],column[ASC:DESC],...);

 6. ในการพัฒนาเมนโดยใช้โปรแกรมเอสคิวแอลฟอร์มนั้น ถ้าเป็นเงื่อนไซที่ยุ่ง ยากหรือมีการใช้บ่อยเราสามารถสร้างวิวซึ่งเหมือนเป็นตารางสมมุติชั้นไว้ก่อนได้โดยใช้คำสั่ง มีรูปแบบดังนี้

CREATE VIEW name [(alias,alias,...)] AS query EWITH CHECK OPTION]: ซึ่งรวมแล้วในระบบนี้มีวิวที่ใช้ทั้งหมดจำนวน 10 วิว วิธีใช้งานเมน จะใช้คำสั่ง runform -c THVT100 mainmenu ซึ่งจะไป 7. เรียกเมนูหลักซึ่งจะเชื่อมต่อไปยังเมนูต่างๆชองระบบทะเบียนนักศึกษาและรายวิชาอันได้แก่ - ข้อมูลรายวิชาต่างๆ (cou\_form) - รายวิชาที่เปิดสอนในปีการศึกษานี้ (fac\_cou) - ฟอร์มการใส่ข้อมูลรายวิชา (incoufr) - ฟอร์มการแก้ไขและเปลี่ยนแปลงรายวิชา (upcourse) - ข้อมูลรายละเอียดเกี่ยวกับนักศึกษา (stu\_form) - รายงานผลการศึกษารายวิชาของนักศึกษา (trscpt) - รายชื่อนักศึกษาได้รับเกียรตินิยมอันดับที่ 1 (honor1) - รายชื่อนักศึกษาได้รับเกียรตินิยมอันดับที่ 2 (honor2) - อาจารย์ที่ปรึกษาของนักศึกษา (advisor) - ฟอร์มการเพิ่มเติมและแก้ไขข้อมูลนักศึกษา (instufr) - หลักสูตรแต่ละคณะภายในมหาวิทยาลัย (curr\_fac) - รายวิชาต่างๆภายใต้หลักสูตร (curr\_cou) - ฟอร์มการใส่ข้อมูลหลักสูตร (incurr) - รายละเอียดวิทยานิพนธ์ภายใต้คณะและภาควิชา (fac\_ths) - วิทยานิพนธภายใต้อาจารย์ที่ปรึกษา (adv\_ths) - รายละเอียดบทคัดย่อวิทยานิพนธ์ (ths\_abst) - ฟอร์มการใส่ข้อมูลวิทยานิพนธ์ (inths) - รายงานผลการศึกษารายบุคคล (graderpt) - สรุปผลประเมินผล s/u ของวิทยานิพนธ์ (thsgrade) - รายงานผลการเงินเมื่อสิ้นสุดการลงทะเบียนของป.ตรี (finace) - รายงานผลการเงินเมื่อสิ้นสุดการลงทะเบียนของป.โท (finacegd) - ตารางสอนตารางสอบ (jt92) - ตารางเรียนของนักศึกษา (timetab) - ฟอร์มการลงทะเบียนเรียนของนักศึกษา (inreg\_form) - ฟอร์มการใส่ผลการเรียนรายวิชา (ingrade) เรื่องของการรักษาความปลอดภัย ในระบบต่างๆส่วนมากก็จะมีวิธีรักษา 8.

ความปลอดภัยหลายวิธีให้เลือกใช้ชิ่งแต่ละวิธีก็จะมีทั้งซ้อดีและซ้อเสีย และโดยมากจะไม่มีวิธีใด ที่สามารถรักษาความปลอดภัยได้โดยสมบูรณ์ สำหรับการพัฒนาด้นแบบบนออราเคิลนี้มีวิธีการรักษา ความปลอดภัยให้เลือกใช้ได้ดังนี้

 ก. ทำการตรวจสอบผู้ใช้ก่อนที่จะเข้าสู่เมนูของหน้าจอต่างๆที่ทำไว้ เพื่อให้ สามารถเพิ่มเติม,ดูหรือแก้ไขได้เฉพาะข้อมูลของตน โดยใส่ไว้ได้ในทริกเกอร์ต่างๆในจุดที่ต้อง การตรวจสอบ ซึ่งเป็นสิ่งที่โปรแกรมเอสคิวแอลฟอร์มจัดเตรียมไว้ให้ เช่น ในฟอร์มการใส่ ผลการเรียนรายวิชา จะใส่ทริกเกอร์ให้ตรวจสอบรหัสของผู้ที่จะมาใส่เกรดว่าเป็นผู้สอนรายวิชา นั้นหรือไม่ ดังนี้

select 'x' form dual
where :blk1.id in
 (select instructor\_code from class
 where course\_code = :blk1.course\_code)

เมื่อเรียกเมนุมาทำงานด้วยคำสั่ง runform ดังกล่าวข้างต้นจะต้องใส่

รหัสประจำตัวและรหัสผ่าน ซึ่งถ้าผู้นั้นไม่ใช่ผู้มีสิทธิก็จะเรียกรายวิชานั้นมาใส่เกรดไม่ได้ แต่อย่างไรก็ดีเขาก็จะรู้รหัสผ่านทำให้สามารถไปทำงานในโปรแกรมเอสคิวแอลพลัสได้ ซึ่งอาจ ใส่รวมไว้ในแฟ้มข้อมูลเป็นชุดคำสั่งสำหรับเรียกมาใช้งานได้แต่ให้อ่านไม่ได้(แต่เท่าที่ทดลองทำ ยังไม่พบวิธี)

 ย. ให้สิทธิในการยุ่งเกี่ยวกับข้อมูลในตารางนั้นๆ(เพิ่ม,ลบ,แก้ไข) แก่ผู้ใช้ แต่ละคนตามสิทธิที่เขาพึงได้โดยใช้คำสั่ง GRANT ใน ORACLE ซึ่งอาจต้องมีการสร้างวิว
 เพื่อจำกัดเขตข้อมูลของผู้ใช้นั้นด้วยเช่น ผลการเรียนของนักศึกษาในตาราง registration ก็ควรให้ดูได้เฉพาะของตนดังนั้นจึงควรสร้างวิวไว้ก่อนดังนี้

create view regis1 as
 select \* from registration
 where stu\_code = user;

ซึ่งในการพัฒนานี้ไม่ได้ทำไว้เนื่องจากรหัสประจำตัวของผู้ใช้ออราเคิลจะ เป็นคนละตัวกับรหัสประจำตัวของนักศึกษา(stu\_code) จากนั้นจึงให้สิทธิโดยใช้คำสั่งดังนี้

grant select on regis1 to user;

ชึ่งวิธีดังกล่าวจะทำให้มีวิวจำนวนมากเพราะในการให้สิทธิยังไม่อาจจัดให้แก้ไขได้เฉพาะบางแถว (row) สำหรับปัญหาที่วิวมากนั้นอาจทำโดยให้สร้างวิวและให้สิทธิผู้ใช้ในช่วงก่อนเข้าเมนูนั้นๆ จากนั้นถ้าจะออกจากเมนูดังกล่าวให้ลบวิวและสิทธินั้นออกด้วยคำสั่ง DROP และ REVOKE ซึ่ง สามารถใส่ไว้ในทริกเกอร์ของเอสคิวแอลฟอร์มเช่นกัน แต่เวลาใช้งานเมนูนั้นๆจะเสียเวลา มากขึ้นและในแฟ้มข้อมูล .frm ซึ่งเป็นแฟ้มข้อมูลสำหรับทำงานนั้นจะยังสามารถมองเห็นรหัสผ่านได้ การทดสอบต้นแบบในการวิจัอนี้ได้นำข้อมูลเข้าจากหนังสือตารางสอนตารางสอนประจำ ปีการศึกษา 2533 ,ใบประมวลผลการศึกษา, หนังสือหลักสูตรของจุนีาลงกรณ์มหาวิทยาลัย และสมมุติข้อมูลขึ้นเองในบางส่วนเพื่อให้สามารถทดสอบเงื่อนไขที่ต้องการได้ เช่น เกรดของ นักศึกษา หลังจากใส่ข้อมูลพื้นฐานเรียบร้อยแล้วจิงได้ทำการทดสอบเมนูทั้งหมด ผลการทดสอบอยู่ ในเกณฑ์ที่น่าพึงพอใจ สามารถตอบปัญหาที่ต้องการได้ทั้งในส่วนของระบบทะเบียนนักศึกษาฯเอง และในส่วนที่เชื่อมกันในส่วนการดึงข้อมูลนั้นไม่มีปัญหาใดๆ เพราะสามารถที่จะจำกัดขอบเขต ให้ดึงมาเฉพาะส่วนที่ต้องการได้ แต่สำหรับการเพิ่มและแก้ไขข้อมูลบางครั้งจะพบดวามยุ่งยาก เนื่องจากข้อจำกัดของเอสคิวแอลฟอร์ม เช่น ในเรื่องวันที่ในหน้าจอจะกำหนดค่าไว้นำหน้า ด้วย 19\_\_ เสมอ ทำให้รับค่าวันที่ผิดหลาดได้ หรือความยุ่งยากของระบบเอง เช่น ถ้ามื การแก้ไขตรงจุดหนึ่งต้องตามไปแก้ไขที่จุดอื่นด้วย หรือต้องสร้างตารางสำรองไว้เพื่อใช้ตรวจ สอบเงื่อนไขต่างๆก่อนเพิ่มลงในตารางของจริง